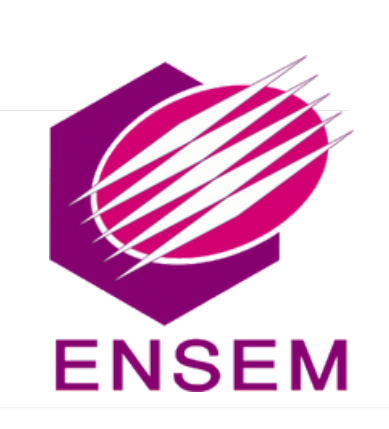

# Concours National Commun

D'Admission dans les Établissements de Formation d'Ingénieurs et Établissements Assimilés

# Guide d'inscription sur la plateforme

#### POUR VOUS INSCRIRE SUR LE PORTAIL SUIVRE LE MODE OPERATOIRE SUIVANT.

cnc2025.ensem.ac.ma

Lors de votre première connexion sur le portail du CNC, confirmer avoir Lu et Approuvé les conditions générales :

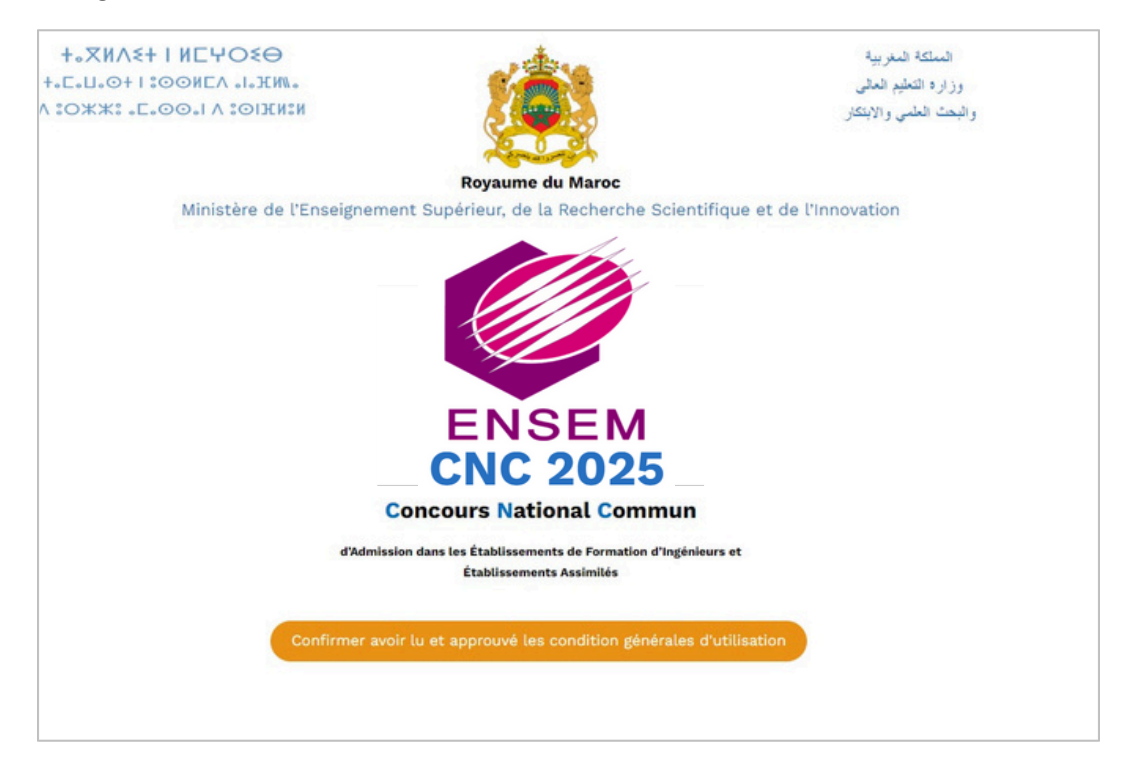

Cliquer sur le bouton **Connectez-vous** pour accéder à la page d'identification :

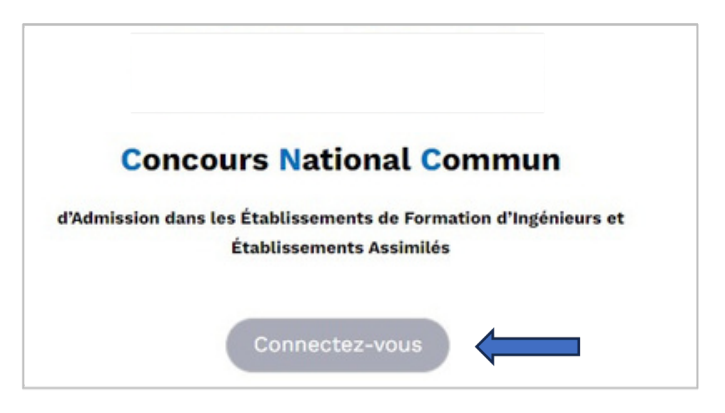

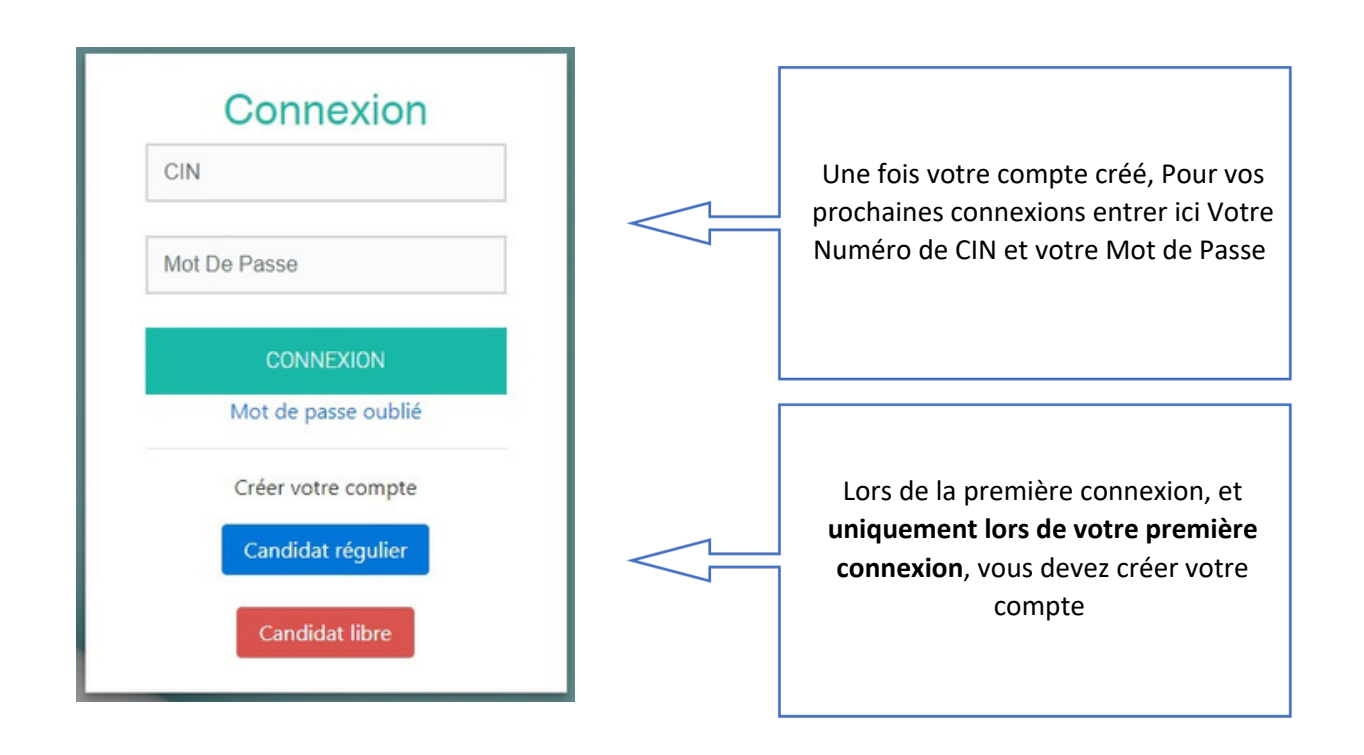

#### CREER VOTRE COMPTE

Lors de la première connexion, et **uniquement lors de votre première connexion, vous devez créer votre compte :** 

Choisissez « Candidat régulier » ou « Candidat libre » selon votre statut pour créer votre compte :

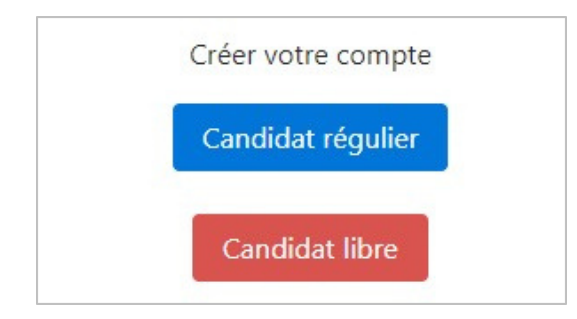

#### **CREER VOTRE COMPTE : Candidat Régulier**

Candidat régulier

Si vous êtes un candidat Régulier (Officiel) du CNC 2025, Entrer votre CIN :

| CIN |              |          |
|-----|--------------|----------|
|     | ENVOY        | ER       |
| (   | Connexion au | ux pages |

Un Mail vous sera transmis avec des instructions pour validation et pour vous permettre d'initialiser votre **Mot de Passe** :

| e                                    | Le bureau du CNC en 2025 vous enverra un<br>-mail pour vous expliquer la procédure<br>our démarrer votre parcours. |
|--------------------------------------|----------------------------------------------------------------------------------------------------|
|                                      | CIN                                                                                                    |
|                                      | ENVOYER                                                                                                    |
|                                      | Connexion aux pages                                                                                                |
| Créer votre <b>Mot de Passe</b> :    |                                                                                                    |
|                                      | Mot de passe                                                                                                    |
|                                      | Confirmer mot de passe                                                                                             |
| CREER                                | VOTRE COMPTE : Candidat Libre                                                                                      |
| Candidat libre                       |                                                                                                    |
| Si vous êtes un candidat libre, sais | sir votre <b>CIN</b> et <b>un mot de passe</b> :                                                                   |

| Inscr    | iption CNC      |  |
|----------|-----------------|--|
| CIN      |                 |  |
| Mot de p | asse            |  |
| Confirme | er mot de passe |  |
|          | VALIDER         |  |
|          | Connexion       |  |

Le mot de passe que vous avez créé en tant que candida<u>t Régulier ou Libr</u>e sera par la suite systématiquement utilisé pour vos accès ultérieurs. Aussi, nous vous recommandons de le noter à part et de le conserver précieusement.

## FICHE DE CANDIDATURE

#### Entrez vos informations personnelles

#### Etape inscription (0/5)

Compléter ou Corriger vos informations personnelles de la fiche de candidature puis cliquer sur

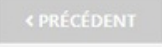

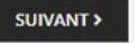

#### Fiche de Candidature

| Dossier incomplet.            |                   |               |
|-------------------------------|-------------------|---------------|
|                               |                   |               |
| Entrez vos informations perso | nnelles           |               |
| Nom                           | Téléphone         |               |
| NOMTEST                       | 00.12.34.56.78    |               |
| Prénom                        | Adresse           |               |
| PRENOMTEST                    | ADRESSETEST       |               |
| Email                         | Lieu de naissance |               |
| NOMTEST@gmail.com             | TEST              |               |
| CIN                           | Date de naissance |               |
| C12345                        | 01/01/2002 Vas    | culin Féminin |
| CNE                           | Nationalité       |               |
| E123456789                    | Marocaine         | -             |

## Formation 1 Etape inscription (1/5)

Entrer Les informations sur votre Formation Puis cliquer sur suivant :

#### Fiche de Candidature

| Dossier incomplet. |                               |   |
|--------------------|-------------------------------|---|
|                    |                               |   |
| Formation 1        |                               |   |
| Baccalauréat       |                               |   |
| Année              | Série de bac                  |   |
| 2021               | Sciences Mathématiques A      |   |
| Type de bac        | Moyenne                       |   |
| Marocain           | 17.5                          |   |
| CPGE               |                               |   |
| Filiére            | Centre CPGE                   |   |
| MP                 | CASABLANCA - Lycée Mohammed V | × |
| Classe             | Situation                     |   |
| 1                  | 5/2                           |   |

# Formation 2 Etape inscription (2/5)

Compléter les informations sur votre 1<sup>ère</sup> et 2<sup>ème</sup> année CPGE :

#### Fiche de Candidature

| Progression de votre inscription (2/5) |         |   |
|----------------------------------------|---------|---|
| Dossier incomplet.                     |         |   |
| Formation 2                            |         |   |
| 1ère année des CPGE<br>Année           | Filiére |   |
| 2022/2023                              | MP      | ~ |
| Centre CGPE                            | Classe  |   |
| CASABLANCA - Lycée Mohammed V          |         |   |
| 2ème annee des CPGE<br>Année           | Fillére |   |
| 2022/2023                              | MP      | V |
| Centre CPGE                            | Classe  |   |
| CASABLANCA - Lycée Mohammed V          | 2       |   |

Les parties (1) et (2) sont Réservées aux candidats 5/2 et 7/2 :

| Année          | T | Filiére            | ~ |
|----------------|---|--------------------|---|
| Centre CPGE    |   | Classe             |   |
| Centre CPGE    | ~ | Classe             |   |
| Année<br>Année |   | Fillére<br>Fillére | ~ |
| Centre CPGE    |   | Classe             |   |
| Centre CPGE    |   | Classe             |   |
|                |   |                    |   |

#### Participations antérieures Etape inscription (3/5)

Cette étape doit être renseignée uniquement par les candidats ayant déjà participé à une Edition antérieure au CNC 2025 :

#### Participations antérieures

# Etape 1 TIPE Etape inscription (4/5)

Remplir les informations concernant la phase 1 de votre sujet de TIPE :

#### Fiche de Candidature

|                               | and grow (way                                         |                 |   |
|-------------------------------|-------------------------------------------------------|-----------------|---|
| A                             | Dossier incomplet.                                    |                 |   |
| Etape 1 T                     | IPE                                                   |                 |   |
| Titre                         |                                                       |                 |   |
| TITRE DU T                    | IPE Jeux, Sports                                      |                 |   |
| Motivation (50                | mots maximum)                                         |                 |   |
| Ecrire la M                   | otivation du sujet                                    |                 | e |
| Nombre maxim<br>Ancrage (50 m | um de mots autorisés: 5 mots. Il vout<br>ots maximum) | i reste: 45     |   |
| Ancrage                       |                                                       |                 | 0 |
| Nombre maxim<br>Encadrant     | um de mots autorisés: 1 mots. Il vous                 | s reste: 49     |   |
| Nom de l'E                    | ncadrant                                              |                 |   |
| Les candidats li              | bres sont autorisés à ne pas mention                  | ner l'encadrant |   |

# Votre Récapitulatif Etape inscription (5/5)

Vérifier les informations de votre fiche de candidature et celle de votre TIPE avant d'enregistrer :

| rogression de votre inscription (5/5) |                                |   |
|---------------------------------------|--------------------------------|---|
| Dossier incomplet.                    |                                |   |
| Vo                                    | tre Récapitulatif              |   |
| Vos Infe                              | ormations Personnelles         | ٦ |
| Nom : NOMTEST                         | Prenom : PRENOMTEST            |   |
| Cin: C12345                           | Cne: E123456789                |   |
| E-mail : NOMTEST@gmail.com            | Téléphone : 00.12.34.56.78     |   |
| Lieu de naissance : TEST              | Date de naissance : 2002/01/01 |   |
| Nationnalité : marocaine              | Genre : Masculin               |   |
| Adresse ADRESSETEST                   |                                |   |
|                                       | Formation                      | 1 |
|                                       |                                | - |

Fiche de Candidature

|      | Tipe 1                                  |
|------|-----------------------------------------|
| Titr | 2 : TITRE DU TIPE Jeux, Sports          |
| Mot  | ivation : Ecrire la Motivation du sujet |
| Enc  | rage : Ancrage                          |
| Enc  | adrant : Nom de l'Encadrant             |
|      | ENREGISTRER                             |
|      | < PRÉCÉDENT SURVANT >                   |

Si vous souhaitez **modifier** des informations cliquer sur **précédent** ou **quitter** la plateforme.

#### PAIEMENT DES FRAIS DU DOSSIER

Pour l'étape finale, Acquittez-vous des droits d'accès au CNC 2025 (soit par carte de crédit, soit par un organisme de Cash) :

| Nom     | NOMTEST           |
|---------|-------------------|
| Prénom  | PRENOMTEST        |
| CIN     | C12345            |
| Filière | MP                |
| Туре    | Libre             |
| Email   | NOMTEST@gmail.com |
|         |                   |

Vos informations

#### Veuillez procéder au paiement des droits de votre participation au CNC 2025 qui sont d'une valeure de 500 dhs.

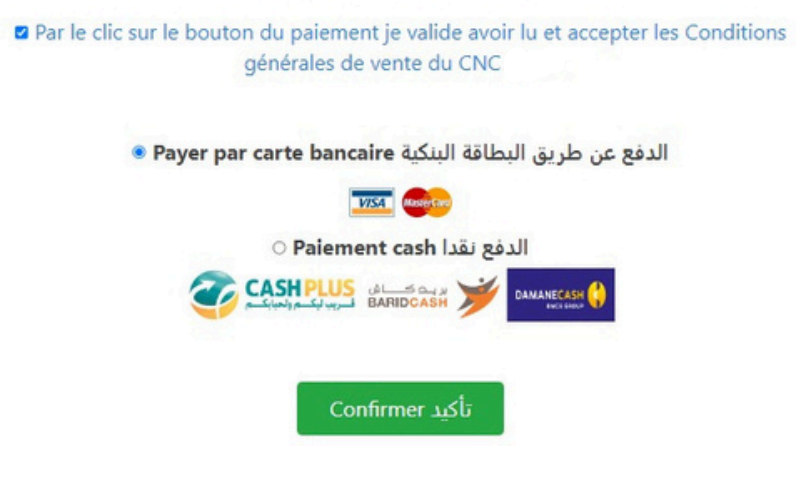

- Pour le Paiement par Carte Bancaire vérifier bien le Nom du Titulaire de la Carte en entrant les données de la carte bancaire
- Pour le Paiement Cash éditer le pdf correspondant à ce niveau :

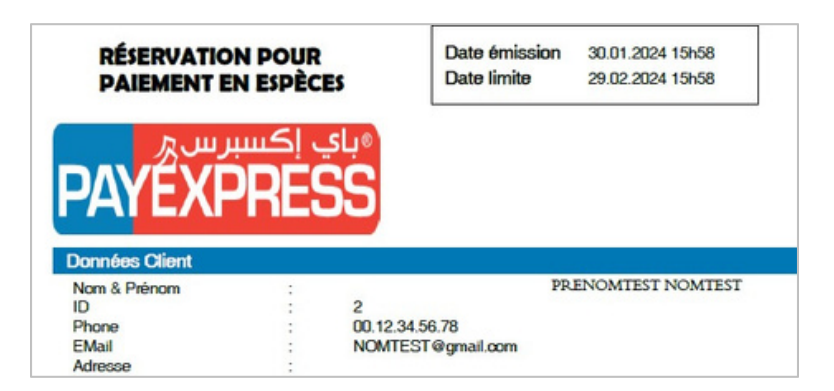

# CANDIDATER à Arts et Métiers campus de Rabat (EAMR) et/ou Formation Pilote de Ligne, Groupe Royal Air Maroc

Les candidats souhaitant candidater à **Arts et Métiers campus de Rabat (EAMR)** et/ou à la **Formation Pilote de Ligne, Groupe Royal Air Maroc** via le concours CNC doivent impérativement le notifier à cette étape pendant la période d'ouverture des inscriptions au concours CNC :

| •     | Desiar incomplet                                                                                       |
|-------|----------------------------------------------------------------------------------------------------|
|       | Dossier incomplet.                                                                                     |
| Les c | andidats souhaitant candidater à « Arts et Métiers campus de Rabat » et/ou «                           |
| Form  | ation Pilote de Ligne, Groupe Royal Air Maroc» via le concours CNC doivent<br>rativement le notifier : |
| Souh  | aitez-vous candidater à :                                                                              |
| • A   | ts et Métiers campus de Rabat ?<br>Oui                                                                 |
| ۲     | Non                                                                                                    |
| • Fc  | rmation Pilote de Ligne, Groupe Royal Air Maroc ?<br>Oui                                               |
| ٠     | Non                                                                                                    |
|       |                                                                                                    |
|       | < PRÉCÉDENT SUIVANT >                                                                                  |

## DEPOSER VOS DOCUMENTS

O Générer votre fiche de candidature F1 :

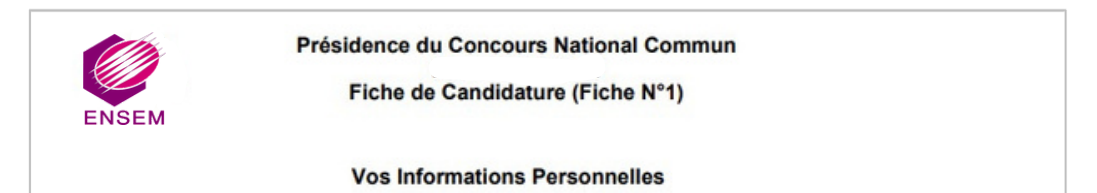

- 0 Imprimer la fiche F1
- O La <u>signer</u> et la faire <u>valider et signer</u> par votre centre puis la scanner et importer le pdf correspondant :

| iche de candidature CNC                |                            |
|----------------------------------------|----------------------------|
| Sélectionner le fichier                | Parcourir                  |
| C Regénérer votre fiche de candidature | Ce document est manquant!! |

O Scanner votre CIN et importer le pdf correspondant à ce niveau ci de la plateforme.

| chiviegansee ( )        |                          |
|-------------------------|--------------------------|
| Sélectionner le fichier | Parcourir                |
|                         | Ce document est manquant |

 Les candidats des CPGE privées, les candidats libres et les candidats de l'étranger doivent fournir les attestations de scolarité de 1ère et 2ème année (Non Obligatoire pour les candidats <u>CPGE Public</u>) : Scanner vos attestations et importer les pdf correspondant à ce niveau ci de la plateforme :

| Attestation 1è | re année *                            |                            |
|----------------|---------------------------------------|----------------------------|
|                | Sélectionner le fichier               | Parcourir                  |
|                |                                       | Ce document est manquant!! |
|                |                                       |                            |
| Attestation 2é | me année *                            |                            |
| Attestation 2é | me année *<br>Sélectionner le fichier | Parcourir                  |

O Enregistrer une fois vos documents déposés. Votre inscription au CNC 2024 est prise en compte.

| Dossier en cours de validation. Les extensions acceptés pour les documents (pdf , jpg) | a inea naa)                 |
|----------------------------------------------------------------------------------------|-----------------------------|
| Les extensions acceptés pour les documents (pdf , jp                                   | g ineg nng)                 |
| Fiche de candidature                                                                   | 6,16,8,6,6,6                |
| Sélectionner le fichier                                                                | Parcourir                   |
| CIN légalisée (*)     Vis                                                              | ualiser le fichier existant |
| Sélectionner le fichier                                                                | Parcourir                   |
| Vis<br>Attestation 1ère année *                                                        | ualiser le fichier existant |
| Sélectionner le fichier                                                                | Parcourir                   |
| Vis<br>Attestation 2éme année *                                                        | ualiser le fichier existant |
| Sélectionner le fichier                                                                | Parcourir                   |
| Vis                                                                                    | ualiser le fichier existant |

Attention : Ces étapes sont nécessaires pour votre inscription au CNC 2025.

### Phases de votre TIPE

Lorsque votre inscription sera traitée et validée, vous pourrez continuer à compléter les différentes phases de votre TIPE suivant le calendrier figurant dans la notice du CNC.

Votre inscription est traité et a été validée. Vous pourriez tout de même continuer à modifier les informations de votre TIPE en appuyant sur le bouton suivant!

Vous devez vous connecter par la suite pour compléter les autres phases de votre TIPE suivant le calendrier défini par la notice du CNC.

#### **SUPPORT CNC 2025**

En cas de difficultés de connexion ou pour toute demande d'information vous pouvez contacter le support du CNC 2025 à travers le Helpdesk qui s'affichera durant toute la procédure de saisie des données.

Besoin d'assistance? Cliquez lci